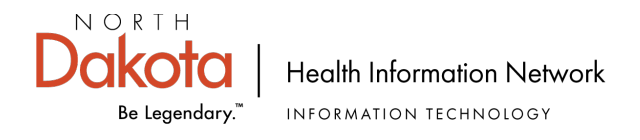

## **eAUA (Electronic AUA) Process**

- 1. User clicks on the URL provided by their facility.
- 2. User clicks 'Continue' at bottom of page.

| Be Legendary." HEALTH IN<br>SFN 60297v2                                                                                                    | FORMATION NETWORK<br>(12-2022)                                                                                                    | h caro providers to electr                                                                                                    |                                                                                                    | and disclose patient                                                                                                    |
|----------------------------------------------------------------------------------------------------|----------------------------------------------------------------------------------------------------|----------------------------------------------------------------------------------------------------|----------------------------------------------------------------------------------------------------|----------------------------------------------------------------------------------------------------|
| health information. Information is encry<br>is required by statute N.D.C.C. § 54-59                                                                                                    | pted and sent over a secure<br>-26(b) to implement and adm                                                                                                    | network. The North Dak<br>inister a health informati                                                                                                    | on exchange.                                                                                                    | chnology Department (ND                                                                                                    |
| Please print clearly. "Required. (Hov<br>Name of NDHIN Participant (Health Ca<br>*                                                                                                    | er over field text for help.)<br>are Organization)*                                                                                                    |                                                                                                    | User ID                                                                                                    | 1                                                                                                    |
| Authorized User's Name*                                                                                                    | Title*                                                                                                    |                                                                                                    | E-mail Address                                                                                                    | *                                                                                                    |
| National Provider Identifier (NPI) (Pers                                                                                                    | onal NPI for Primary Provider                                                                                                    | r or Pharmacist, Facility I                                                                                                    | NPI or N/A for othe                                                                                                    | r users)*                                                                                                    |
|                                                                                                    | ,,                                                                                                    | ,,-                                                                                                    |                                                                                                    |                                                                                                    |
| Facility Address*                                                                                                    | C                                                                                                    | City*                                                                                                    | State*                                                                                                    | ZIP Code*                                                                                                    |
| Choose the role that matches the u Role: *Select  Other-specify: Participants and the NDHIN monitor the                                                                                                    | ser's job function.                                                                                                    | or disclosure of natient b                                                                                                    | ealth information h                                                                                                    | v Authorized Users                                                                                                    |
| Choose the role that matches the u Role: *Select Other-specify: Participants and the NDHIN monitor the Impermissible access, use or disclosur personal liability for damages. As an Authorized User you agree to the                                                                                                    | ser's job function.<br>e impermissible access, use o<br>e may result in disciplinary ac<br>e following terms and conditio                                                                                                    | or disclosure of patient he<br>tion and termination of th                                                                                                    | ealth information b<br>his agreement and                                                                                                    | y Authorized Users.<br>a breach could result in                                                                                                    |
| Choose the role that matches the u Role: *Select  Other-specify:  Participants and the NDHIN monitor the Impermissible access, use or disclosur personal liability for damages.  As an Authorized User you agree to the 1. I will only access, use, or disclose a treatment, payment processing, or of 2. I agree to access, use or disclose o duties. 3. I agree to maintain the confidentialit Administrative Rules applicable to a 4. I agree to abide by the NDHIN police                                                                                                    | ser's job function.<br>e impermissible access, use of<br>e may result in disciplinary ac<br>e following terms and condition<br>n Individual's Protected Healt<br>other necessary business rela<br>nly the minimum necessary a<br>y of PHI as required under the<br>in Individual's health informati<br>ies.                                                                                                 | or disclosure of patient he<br>tion and termination of th<br>ins.<br>th Information (PHI) with<br>ted to the Individual in th<br>mount of an Individual's<br>e HIPAA Rules, Federal<br>ion.                                                                                              | ealth information b<br>his agreement and<br>whom I have a he<br>performance of<br>PHI necessary for<br>and State Laws ar                                                           | y Authorized Users.<br>a breach could result in<br>alth care relationship; for<br>my duties.<br>the performance of my<br>nd Regulations, and                                   |
| Choose the role that matches the unergenerative relationships and the NDHIN monitor the Impermissible access, use or disclosure personal liability for damages.<br>As an Authorized User you agree to the 1. I will only access, use, or disclose a treatment, payment processing, or of 2. I agree to access, use or disclose or duties.<br>3. I agree to maintain the confidentiality Administrative Rules applicable to a 4. I agree to abide by the NDHIN polic 5. I acknowledge the HIPAA and NDH 6. I acknowledge that I must participat 1 HAVE READ AND AGREE TO COMF                                                          | ser's job function.<br>e impermissible access, use of<br>e may result in disciplinary ac<br>e following terms and condition<br>in Individual's Protected Healt<br>other necessary business rela<br>nly the minimum necessary an<br>y of PHI as required under the<br>in Individual's health informati<br>ies.<br>IN confidentiality requirement<br>e in annual privacy and secur<br>PLY WITH THE NDHIN AUTH | or disclosure of patient hi<br>tion and termination of th<br>ins.<br>th Information (PHI) with<br>ted to the Individual in th<br>mount of an Individual's<br>e HIPAA Rules, Federal<br>ion.<br>ts continue beyond my e<br>ity training as a member<br>IORIZED USER AGREE                 | ealth information b<br>his agreement and<br>whom I have a he<br>e performance of<br>PHI necessary for<br>and State Laws ar<br>mployment with the<br>of the Participant's<br>MENT.  | y Authorized Users.<br>a breach could result in<br>alth care relationship; for<br>my duties.<br>the performance of my<br>nd Regulations, and<br>e Participant.<br>s workforce. |
| Choose the role that matches the u Role: *Select  Other-specify:  Participants and the NDHIN monitor the Impermissible access, use or disclosur personal liability for damages.  As an Authorized User you agree to the 1. I will only access, use, or disclose a treatment, payment processing, or of 2. I agree to access, use or disclose o duties. 3. I agree to maintain the confidentialit Administrative Rules applicable to a 4. I agree to abide by the NDHIN polic 5. I acknowledge the HIPAA and NDH 6. I acknowledge that I must participat I HAVE READ AND AGREE TO COMF Authorized User's Signature *Click here to sign | ser's job function.<br>e impermissible access, use of<br>e may result in disciplinary ac<br>e following terms and condition<br>n Individual's Protected Healt<br>other necessary business relanly the minimum necessary a<br>y of PHI as required under the<br>in Individual's health informati<br>ies.<br>IN confidentiality requirement<br>e in annual privacy and secur<br>PLY WITH THE NDHIN AUTH       | or disclosure of patient he<br>tion and termination of the<br>ns.<br>th Information (PHI) with<br>ted to the Individual in the<br>mount of an Individual's<br>e HIPAA Rules, Federal<br>ion.<br>ts continue beyond my en<br>ity training as a member<br>IORIZED USER AGREE<br>Print Name | ealth information b<br>his agreement and<br>whom I have a he<br>be performance of<br>PHI necessary for<br>and State Laws ar<br>mployment with the<br>of the Participant's<br>MENT. | y Authorized Users.<br>a breach could result in<br>alth care relationship; for<br>my duties.<br>the performance of my<br>nd Regulations, and<br>e Participant.<br>s workforce. |

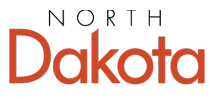

Health Information Network

Be Legendary.™ INFORMATION TECHNOLOGY

3. User completes and signs the form. Note that required fields have orange asterisks. Click 'Click to Sign" at the bottom of the form.

| NORTH<br>Dakota<br>Be Legendary." AUTHOR<br>NORTH DA<br>HEALTH IN<br>SFN 60297v2                                                                                      | IZED USER AGREEMENT<br>KOTA INFORMATION TECHNOLOGY<br>FORMATION NETWORK<br>(12-2022)                                                                                     | ,                                                                                                    |  |  |  |
|----------------------------------------------------------------------------------------------------|----------------------------------------------------------------------------------------------------|----------------------------------------------------------------------------------------------------|--|--|--|
| The North Dakota Health Information N<br>health information. Information is encry<br>is required by statute N.D.C.C. § 54–59<br>Please print clearly. *Required. (Hov | letwork (NDHIN) allows health care provider<br>/pted and sent over a secure network. The<br>-26(b) to implement and administer a health<br>er over field text for help.) | rs to electronically access, use, and disclose patient<br>North Dakota Information Technology Department (NDIT)<br>h information exchange. |  |  |  |
| Name of NDHIN Participant (Health Ca                                                                                                    | are Organization)*                                                                                                    | User ID                                                                                                    |  |  |  |
|                                                                                                    |                                                                                                    |                                                                                                    |  |  |  |
| Authorized User's Name*                                                                                                    | Title*                                                                                                    | E-mail Address*                                                                                                    |  |  |  |
| Facility Address*                                                                                                    | City*                                                                                                    | State* ZIP Code*                                                                                                    |  |  |  |
| Choose the role that matches the user's job function.                                                                                                    |                                                                                                    |                                                                                                    |  |  |  |
| Role: *Select  Cothe Select Provider Nurse Pharmacist                                                                                                    |                                                                                                    |                                                                                                    |  |  |  |
| Participa<br>Impermis<br>personal<br>Health Plan                                                                                                    | impermissible access, use or disclosure of<br>may result in disciplinary action and termin                                                                               | f patient health information by Authorized Users.<br>nation of this agreement and a breach could result in                                 |  |  |  |
| As an Aumonized Officer for agree to the following terms and conditions.                                                                                              |                                                                                                    |                                                                                                    |  |  |  |

4. After signing the form, User enters the provided name and email for their Granting Authority into the Participant 2 fields:

| mail to complete this form                                                 | se enter the information for the<br>n.                              | next participant. They will receive an                                                            |
|----------------------------------------------------------------------------|---------------------------------------------------------------------|---------------------------------------------------------------------------------------------------|
| Participant 2                                                              |                                                                     | ^                                                                                                 |
| The Next Participant is to<br>ovided in the email in w<br>the information. | he person authorized to sign of<br>hich you obtained the link to th | f on this form. Their info was likely pr<br>his form. If not, contact the sender for<br>Read Less |
| First name                                                                 | Last name                                                           | Email address                                                                                     |
|                                                                            |                                                                     | <b>F</b> ( <b>1 1 1</b>                                                                           |
| Enter first name                                                           | Enter last name                                                     | Enter email address                                                                               |
| Enter first name<br>+ Add Message                                          | Enter last name                                                     | Enter email address                                                                               |

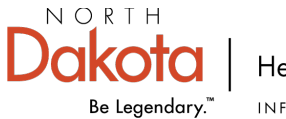

5. User provides their own email which triggers an authentication email to the user.

| Enter Your Information             | ×                           |  |
|------------------------------------|-----------------------------|--|
| Please enter your email and then o | lick to sign this document. |  |
|                                    | Cancel Back Click to sign   |  |
|                                    |                             |  |

6. User is presented with this message.

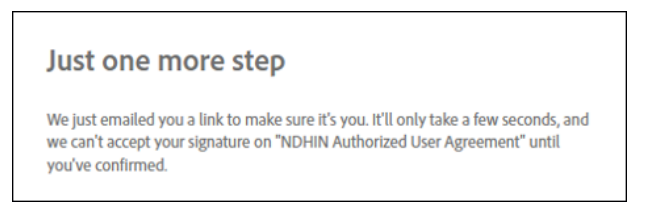

- 7. User opens their email, finds the authentication email, and confirms their email address by clicking on the blue sentence 'Confirm my email address'.
- 8. User is finished. User will receive an email with login credentials.

| Please confirm your signature on NDHIN Authorized User Agreement                                                                                                    |                                                                                                    |  |  |  |
|----------------------------------------------------------------------------------------------------|----------------------------------------------------------------------------------------------------|--|--|--|
| Adobe Sign <adobesign@adobesign.com><br/>To<br/>① If there are problems with how this message is displayed, dick here to view it in a web bro</adobesign@adobesign.com> | Swser.                                                                                                    |  |  |  |
| Click here to download pictures. To help protect your privacy, Outlook prevented automatic download of some pictures in this message.                                   |                                                                                                    |  |  |  |
| ***** CAUTION: This email originated from an outside source. Do not click links or open attachments unless you know they                                                |                                                                                                    |  |  |  |
| ×                                                                                                    |                                                                                                    |  |  |  |
|                                                                                                    | Thank you for signing NDHIN Authorized User<br>Agreement. To complete the process, you just need to<br>confirm your email address using the link below. It will<br>only take seconds.                                |  |  |  |
|                                                                                                    | Confirm my email address<br>After you confirm your signature and other form<br>participants have fulfilled their roles, all parties will<br>receive a completed copy of NDHIN Authorized User<br>Agreement as a PDF. |  |  |  |

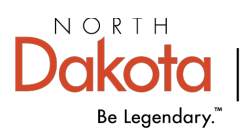

Health Information Network